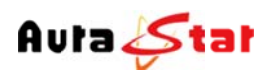

# **Network Media Decoder**

# **User Manual**

# (v2.1)

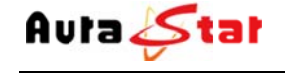

# **Chapter 1: Getting Start Guide**

## **About This Guide**

This Guide gives step-by-step instructions for setting up decoders and relative Warranty, Safety, Regulatory, and Environment Notice. Please note that the model you have purchased may appear slightly different from those shown in the illustrations.

## Step 1 Unpack the equipment package

Open the shipping carton and carefully unpack its content. Please check the following packing list

- 1. One Aura Network Media Decoder
- 2. Power Cord

## Step 2 Installation the equipment

For safe decoder installation and operation, it is recommended that you:

- -- Visual inspect the power cord to see that it is secured fully to the AC power connector
- -- Make sure that there is proper heat dissipation and adequate ventilation around the decoder
- --Do not place heavy objects on the decoder

## 1. Connecting Cables and Power Cord

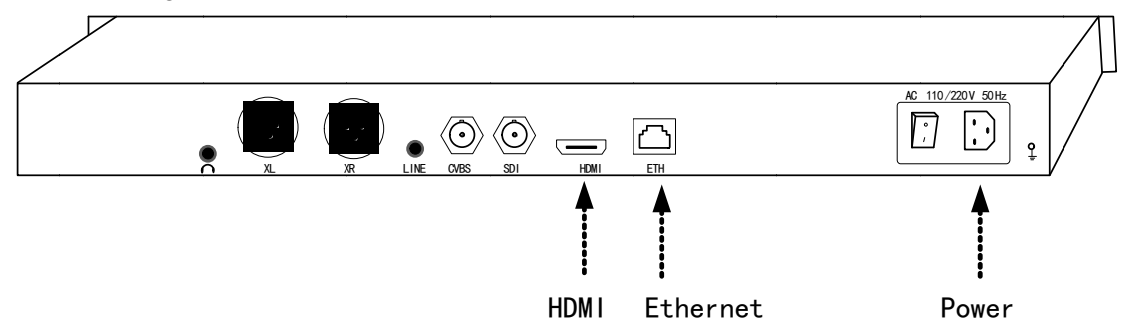

- 1). Connecting the Ethernet cable
- 2). Connecting the HDMI cable to the monitor
- 3). Connecting the power cord

# 2. Power ON

Turning on the switch, and waiting about 1 minute. IF the login light becoming green, the equipment is starting finished

# Step 3 Setting the IP address by front panel

1. Pressing the Confirm/Enter button about 3 milliseconds, the LCD display will show the setting menu.

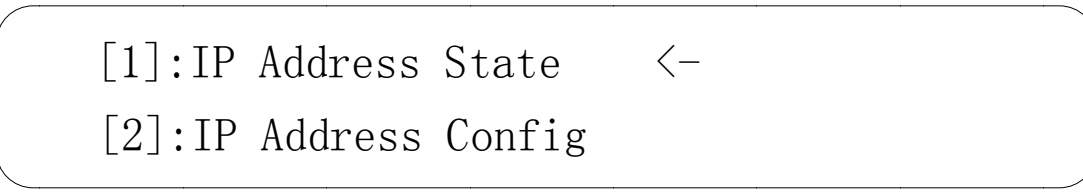

2. Selecting the "IP Address Config" menu, and pressing the Confirm/Enter button to enter the IP address configuration sub menu.

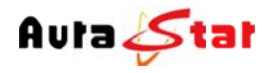

<-

<-

# [1]:IP Address State [2]:IP Address Config <-</pre>

Selecting the "Manual Set IP address" and confirm

[2.1]:Auto IP Get

- [2.2]:Manual IP Set
- [2. 2. 1]: IP ADDR: 192. 168. 001. 011 [2. 2. 2]: NETMASK: 255. 255. 255. 000

<-

Pressing the Confirm/Enter button entering the edit mode, and next edit the IP address

[2. 2. 1]: IP ADDR: 192. 168. 001. 013 [2. 2. 2]: NETMASK: 255. 255. 255. 000

After edit finished, pressing the Confirm/Enter button to active the change Use the same way to edit the net mask and the gateway

> [2.2.3]:GATEWAY: 192.168.001.001 <-[2.2.1]:IP ADDR: 192.168.001.013

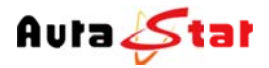

#### Step 4 Setting decoder parameter by equipment web

In the internet explorer address field, Input the IP address of the equipment, which last step configured

| + http://192.16       | 58.1.13/ |
|-----------------------|----------|
| 〇 正在等待 192.168.1.13 × | Control  |

The internet explorer will pop up a login dialog box. The user name is "admin" and the default password is "admin".

| 🔕 Authentication Required                |                                                                                        |  |  |  |
|------------------------------------------|----------------------------------------------------------------------------------------|--|--|--|
| di di di di di di di di di di di di di d | A username and password are being requested by http://192.168.1.12. The site says: "." |  |  |  |
| User Name:                               | admin                                                                                  |  |  |  |
| Password:                                | •••••                                                                                  |  |  |  |
|                                          | Cancel OK                                                                              |  |  |  |

#### 

| Stream                       |                            |                                               |                             |
|------------------------------|----------------------------|-----------------------------------------------|-----------------------------|
| Stream Type                  | TS HTTP                    | Stream Connect                                | Yes                         |
| Stream URL                   | http://192.168.1.12:8010/e | nc0                                           |                             |
| Audio Standard               | AAC                        | Audio Bit Rate                                | 64 Kbps                     |
| Video Standard               | AVC                        | Video Bit Rate                                | 1480 Kbps                   |
|                              |                            |                                               |                             |
|                              |                            | System                                        |                             |
| DHCP Mode                    | Disable                    | System<br>Local IP Address                    | 192.168.1.13                |
| DHCP Mode<br>Network Submask | Disable<br>255.255.255.0   | System<br>Local IP Address<br>Default Gateway | 192.168.1.13<br>192.168.1.1 |

1. Click the "Stream" on the left bar

If the encoder is on the working, we can config pull stream.

Protocol--TS HTTP

Address--192.168.1.12 (Encoder ip address)

Port--8010

App name--enc0

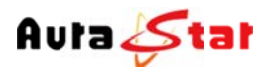

#### Network Media Decoder

Serial No. vxsbdded5d4 Mac 00:4D:9B:B2:B2:13

Serial No. vxsbdded5d4

Mac 00:4D:9B:B2:B2:13

| Stream Configuration |                                 |                                                             |                                                                             |  |
|----------------------|---------------------------------|-------------------------------------------------------------|-----------------------------------------------------------------------------|--|
| Protocol             | TS HTTP 🗸                       |                                                             |                                                                             |  |
| Address              | 192.168.1.12                    | Port                                                        | 8010                                                                        |  |
| App Name             | enc0                            | Stream Name                                                 | livestream                                                                  |  |
|                      |                                 |                                                             |                                                                             |  |
|                      |                                 | OK Cancel                                                   |                                                                             |  |
|                      | Protocol<br>Address<br>App Name | Protocol TS HTTP V<br>Address 192 168.1.12<br>App Name enc0 | Protocol     TS HTTP       Address     192.168.1.12       App Name     enc0 |  |

2. Click the Status" on the left bar

|                 |                            | Running Status             |              |
|-----------------|----------------------------|----------------------------|--------------|
| Stream          |                            |                            |              |
| Stream Type     | TS HTTP                    | Stream Connect             | (Yes)        |
| Stream URL      | http://192.168.1.12:8010/e | enc0                       |              |
| Audio Standard  | AAC                        | Audio Bit Rate             | 64 Kbps      |
| Video Standard  | AVC                        | Video Bit Rate             | 1572 Kbps    |
| video Statidato |                            |                            |              |
| video Standard  |                            | System                     |              |
| DHCP Mode       | Disable                    | System<br>Local IP Address | 192.168.1.12 |

Network Media Decoder

Check the stream status. IF it is "Yes", the decoder is working normally.We can see the image on the monitor.

# **Chapter 2: Equipment Structure**

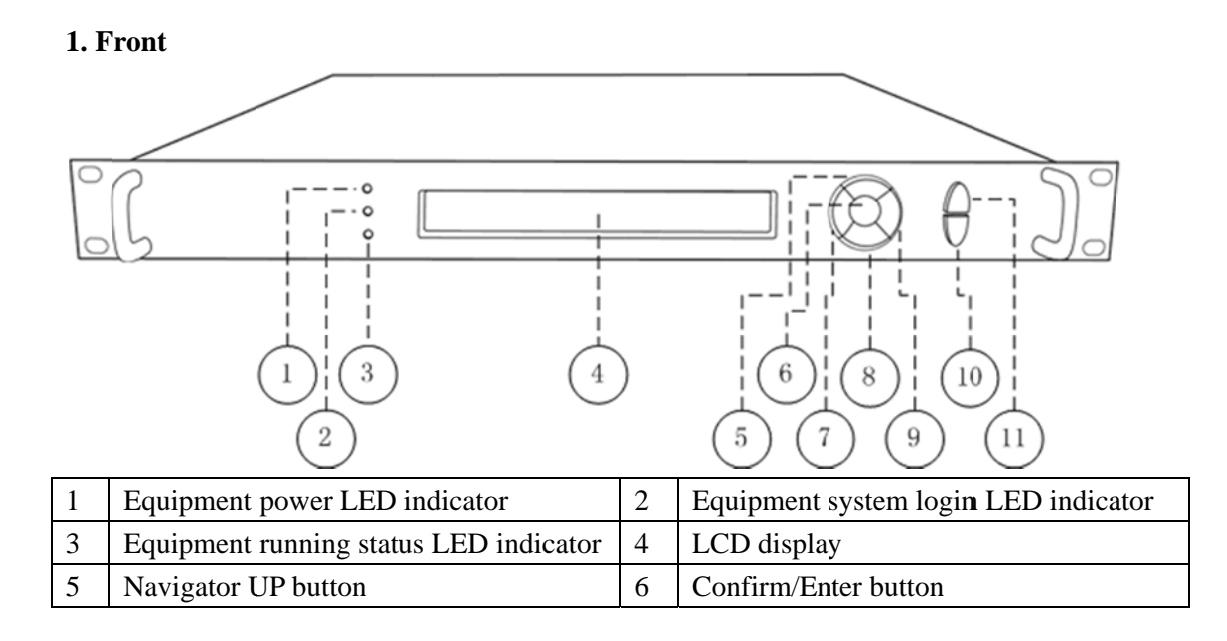

Web: www.aurastar.cn Tel: (86)01056674481 E-mail: 457729266@qq.com

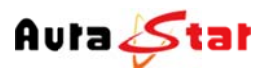

| 7  | Navigator LEFT button  | 8  | Navigator DOWN button |
|----|------------------------|----|-----------------------|
| 9  | Navigator RIGHT button | 10 | Confirm/Enter button  |
| 11 | Cancel/Escape button   |    |                       |

# 2. Back

9

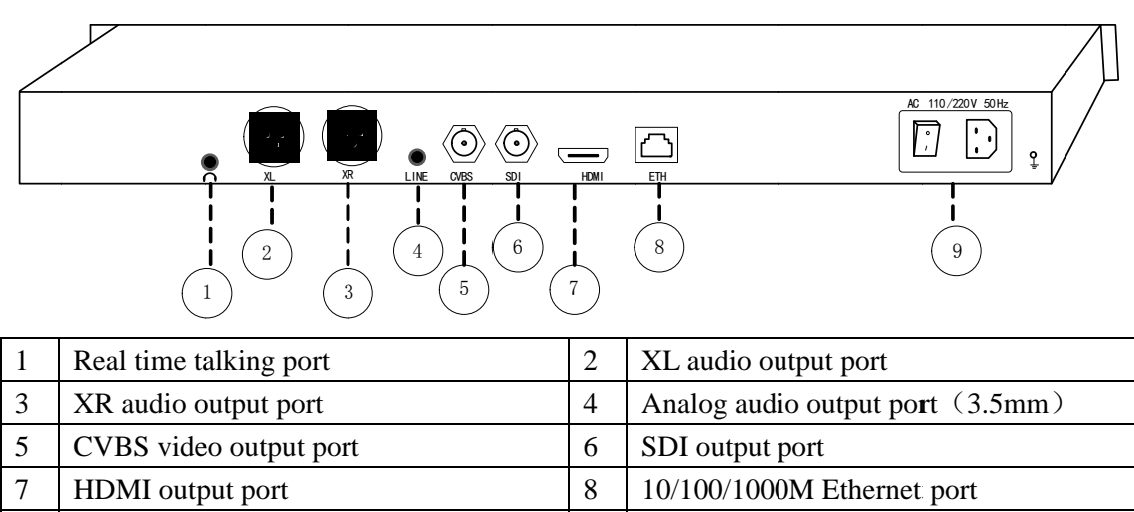

If you want to use the Real time talking function, Please contact us.

# **Chapter 3: Equipment Front Panel Control**

The front control panel includes 3 LED indicators, 7 keys and 1 LCD display.

# 1. Equipment Status Shown

Power switch

LED indicators and LCD display can provide much running information about the equipment.

| Power LED  | Always green, if equipment is powered on                          |  |  |  |
|------------|-------------------------------------------------------------------|--|--|--|
| Login LED  | if equipment system is login, the LED become green, else red      |  |  |  |
| Status LED | 1. if equipment is working normally, the LED is green             |  |  |  |
|            | 2. if system is not login, the LED is red                         |  |  |  |
|            | 3. if stream is not connecting, the LED is red,                   |  |  |  |
|            | 4.If the network is not connected, the stream connection will not |  |  |  |
|            | succeed, the LED is red                                           |  |  |  |
| LCD        | 1. Starting mode: showing welcome                                 |  |  |  |
| Display    | 2. Standby mode: showing equipment mode and more status of the    |  |  |  |
|            | equipment, when configuration not active                          |  |  |  |
|            | 3. Configuration mode: showing configuration parameter, when      |  |  |  |
|            | configuration active                                              |  |  |  |

# 2. Equipment Configuration

LCD display and 7 keys construct a simple input/output terminal of the equipment, and users can configure the IP address and reset the equipment parameter.

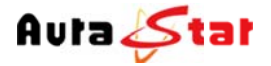

When equipment is powered on, and system is login yet, the LCD display showing as following

# Welcome!

Starting.....

If system is login and configuration is not active, the LCD will be in standby mode, which displays equipment's name, model and some equipment status.

Equipment type Equipment model ... Horizontal rolling equipment status and parameters ...

If the users long press the confirm/enter key about 3 seconds, the LCD display enter into the configuration mode, and if there is not any operation about 20 seconds, the LCD display will return to the standby mode.

# [1]:IP Address State <[2]:IP Address Config</pre>

there are 3 option in the primary menu:

| 1 | IP Address State  | inspect the equipment IP, net mask, gateway and dhcp mode                |
|---|-------------------|--------------------------------------------------------------------------|
| 2 | IP Address Config | configuration the equipment IP, net mask, gateway                        |
| 3 | Factory Default   | reset the equipment to preset state, and the equipment will auto restart |

IP Address State

|   | [1.1]   | DHCP: OFF                                                     |  |
|---|---------|---------------------------------------------------------------|--|
|   | [1.2]   | :IP ADDR: 192.168.1.12                                        |  |
|   |         |                                                               |  |
| 1 | DHCP    | ON: IP address is auto get by DHCP; OFF: IP address is manual |  |
|   |         | configured                                                    |  |
| 2 | IP ADDR | IP address of the equipment                                   |  |
| 3 | NETMASK | net sub mask of the equipment                                 |  |

IP Address Config

4

GATEWAY

default gateway of the equipment

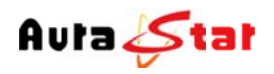

# [2.1]:Auto IP Get

[2.2]:Manual IP Set

| 1 | Auto IP Get   | Set the equipment IP automatic by DHCP. If press the confirm/enter |  |
|---|---------------|--------------------------------------------------------------------|--|
|   |               | key, the DHCP mode is enabled.                                     |  |
| 2 | Manual IP Set | Set the equipment IP, net mask, gateway by user. Press the         |  |
|   |               | confirm/enter key, into the IP details submenu                     |  |

<-

# [2. 2. 1]: IP ADDR: 192. 168. 001. 01 <-[2. 2. 2]: NETMASK: 255. 255. 255. 000

| 1 | IP ADDR | Set the IP address of the equipment      |
|---|---------|------------------------------------------|
| 2 | NETMASK | Set the net sub mask of the equipment    |
| 3 | GATEWAY | Set the default gateway of the equipment |

-- Press the confirm/enter key into edit mode.

-- Use left and right key to move the cursor to the character which you want change.

-- Use up and down navigator key to change the value.

--Press the confirm/enter key to active the changes

Factory Default

| [3.1       | ]: Cancel                    | <- |  |
|------------|------------------------------|----|--|
| [3.2       | 2]: Confirm                  |    |  |
| <br>Cancel | Discard reset all parameters |    |  |

2 Confirm Active the reset process, if cursor selected and press the confirm/enter key

If active the reset process, the equipment will auto restart, and all parameters will be reset to the factory preset.

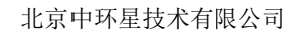

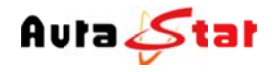

# **Chapter 4: Equipment Web Control**

For compatible reason, the following internet explorers are recommended.

| 1 | Microsoft IE 6.0 or above |  |  |  |  |  |
|---|---------------------------|--|--|--|--|--|
| 2 | Google Chrome             |  |  |  |  |  |
| 3 | Mozilla Firefox           |  |  |  |  |  |
| 4 | Opera                     |  |  |  |  |  |

Users visit the web control pages need username and password. The factory default user name is "admin" and password is "admin"

Web control pages include several areas

Network Media Decoder

Serial No. vxsbdded5d4 Mac 00:4D:9B:B2:B2:13

|                 |                             | Running Status   |              |
|-----------------|-----------------------------|------------------|--------------|
|                 |                             | Stream           |              |
| Stream Type     | TS HTTP                     | Stream Connect   | Yes          |
| Stream URL      | http://192.168.1.12:8010/er | nc0              |              |
| Audio Standard  | AAC                         | Audio Bit Rate   | 64 Kbps      |
| Video Standard  | AVC                         | Video Bit Rate   | 1508 Kbps    |
|                 |                             | System           |              |
| DHCP Mode       | Disable                     | Local IP Address | 192 168 1 13 |
|                 |                             |                  |              |
| Network Submask | 255.255.255.0               | Default Gateway  | 192.168.1.1  |
| Network Submask | 255.255.255.0               | Default Gateway  | 192.168.1.1  |

In the Navigation Area, there are 6 menus.

| 1 | Status  | Provide the many of the equipment's status and information        |
|---|---------|-------------------------------------------------------------------|
| 2 | Display | Used to set the output parameters, like resolution, audio, etc    |
| 3 | Stream  | Used to set the stream parameters                                 |
| 4 | Decode  | Used to set the buffering time and sychronous mode.               |
| 5 | System  | Used to set the equipments system parameter, like IP, web control |
|   |         | password, etc.                                                    |
| 6 | Update  | Used to upgrade the equipment's firmware                          |

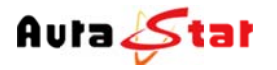

# 1. Status

Status including 2submenus, "Stream Status" "System Status"

# Network Media Decoder

Mac 00:4D:9B:B2:B2:13

| Stream                     |                                                                        |
|----------------------------|------------------------------------------------------------------------|
| Stream Connect             | Yes                                                                    |
| 0/enc0                     |                                                                        |
| Audio Bit Rate             | 64 Kbps                                                                |
| Video Bit Rate             | 1690 Kbps                                                              |
|                            |                                                                        |
| System                     |                                                                        |
| System<br>Local IP Address | 192.168.1.13                                                           |
|                            | Stream<br>Stream Connect<br>O'enc0<br>Audio Bit Rate<br>Video Bit Rate |

Stream status display the stream type, connecting status,stram url,etc System status display the equipment parameter,like ip address ,gateway,submash,etc

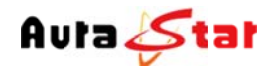

#### 2. Display

### Network Media Decoder

Serial No. vxsbdded5d4 Mac 00:4D:9B:B2:B2:13

| Display | HD Display | 1080i50 🗸 | SD Display | 576i50 V |
|---------|------------|-----------|------------|----------|
| Stream  |            |           |            | Advance  |
| Decode  |            |           | OK Cancel  |          |
| System  |            |           |            |          |
| Update  |            |           |            |          |

Seting output resolution HD Display--set SDI and HDMI output SD Display--set cvbs output **3. Stream** 

### Network Media Decoder

Serial No. vxsbdded5d4 Mac 00:4D:9B:B2:B2:13

| * Status  |          | Str          | eam Configuration |            |             |
|-----------|----------|--------------|-------------------|------------|-------------|
| 4         | Protocol | TS HTTP 🗸    |                   |            |             |
| * Display | Address  | 192.168.1.12 | Port              | 8010       |             |
|           | App Name | enc0         | Stream Name       | livestream |             |
| * Decode  |          |              |                   | [          | Advanced >> |
| * System  |          |              | OK Cancel         |            |             |
| * Update  |          |              |                   |            |             |

Add the protocol for the stream. This equipment support 6 protocols (UDP TS,

RTSP ,HTTP-TS,HTTP-FLV,HLS RTMP)..

-- Select the protocol

-- Fill the IP Address, Port, App Name and Stream Name. (Target Application and Stream Name is only available by RTMP)

-- Click ADD button on the right to add this target

-- Click Del on right of the added target to delete this target, if you do not need this target any more

-- Click OK to active all of the changes, or click Cancel if you want to discard the changes

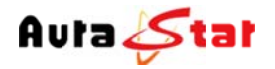

### 4. Decode

Network Media Decoder

Serial No. vxsbdded5d4 Mac 00:4D:9B:B2:B2:13

| * Status  |                |   | Dec | ode Configuration |               |  |
|-----------|----------------|---|-----|-------------------|---------------|--|
| * Display | Buffering Time | 0 | ms  | Sychronous Mode   | 90KHz Clock 🗸 |  |
| * Stream  |                |   |     | OK Cancel         |               |  |
| Decode    |                |   |     |                   |               |  |
| * System  |                |   |     |                   |               |  |
| * Update  |                |   |     |                   |               |  |

Though the decode, we can set buffering time and sychronous mode. **5.System** 

|               |              |           | Equipm     | ent Address   | 5 <i>0</i> 151 |                   |
|---------------|--------------|-----------|------------|---------------|----------------|-------------------|
| IP address    | 192.168.1.12 |           | IP submask | 255.255.255.0 | Gate way       | 192.168.1.1       |
| DHCP          | Disable      | /         |            |               |                |                   |
|               |              |           | OK         | Cancel        |                |                   |
| Dahast Sustam | 1            | Decemeter | Dava       | Cat DMCss     |                | Change Baseured   |
| Rebust System | 1            | Falameter | Rese       | Serbida       | 1.5            | change rassword>> |

In the System content, users can change the equipment IP, web control password, and reboot equipment, reset all parameters.

reboot equipment and reset parameter will cause the equipment auto restart **6. Update** 

| Update | Packet | 选择文件 未选择文件 | Update Reset |
|--------|--------|------------|--------------|

Equipment Update

Click the "Choose" to select the firmware package which Aura provided, and Click "Update". If success, the web page will show "File upload success", and the equipment will auto restart. If Failed, the web page will show "File upload Failed", and users need to double check the firmware package just selected is from Aura and suitable for this equipment.